- 1. Wejdź na stronę <u>https://serwis.epuap.gov.pl</u> i kliknij **Zaloguj się** (logowanie możliwe jest za pomocą profilu zaufanego, e-dowodu lub bankowości elektronicznej).
- Po zalogowaniu do serwisu ePUAP w menu bocznym przejdź do folderu Moja skrzynka, a w nim do opcji Wyślij Pismo.

| 😑  👹 gov.pl        | Serwis Rzeczypospolitej Polskiej     |  |
|--------------------|--------------------------------------|--|
| AGNEESSIGA OHMAZIK | Moja skrzynka BETA                   |  |
| Mój Gov            | ហ្ជ៝ ➤ Moja skrzynka ➤ Odebrane      |  |
| Moja skrzynka 🤳 🔺  |                                      |  |
| Odebrane Odebrane  | 2 WYŚLIJ PISMO Q Przeszukaj skrzynkę |  |
| 🖈 Wysłane          |                                      |  |

- 3. Wybierz instytucję do której składasz pismo, tj. z listy rozwijanej wybierz nazwę uczelni "**Wyższa Szkoła Informatyki i Zarzadzania z siedzibą w Rzeszowie".**
- 4. Uzupełnij pola formularza "wybierz rodzaj pisma", "tytuł pisma", "treść pisma".

| wybierz rodzaj pisma, nadaj mu tytur i opisz swoją sprawę                                                              |   |
|----------------------------------------------------------------------------------------------------|---|
| Wybierz rodzaj pisma *                                                                                                 |   |
| Wniosek                                                                                                    | ~ |
|                                                                                                    |   |
| ſytuł pisma *                                                                                                    |   |
| ytuł pisma *<br>eWniosek o stypendium                                                                                  |   |
| Tytuł pisma *<br>eWniosek o stypendium                                                                                 |   |
| Tytuł pisma *<br>eWniosek o stypendium<br>Treść pisma *                                                                |   |
| Treść pisma *<br>Dzień dobry,                                                                                          |   |
| fytuł pisma *<br>eWniosek o stypendium<br>freść pisma *<br>Dzień dobry,<br>w załączeniu przesyłam wniosek o stypendium |   |
| Treść pisma *<br>Dzień dobry,<br>w załączeniu przesyłam wniosek o stypendium                                           |   |

- 5. Załącz wniosek (podpisany skan) i w polu Opis załącznika nadaj mu nazwę Wniosek o stypendium.
- 6. Klikając **Dodaj kolejny załącznik** można dodać dodatkowe dokumenty, np. potwierdzenia osiągnięć, orzeczenie o niepełnosprawności itp. (dodaj dokumenty i uzupełnij ich opis).

7. W sekcji **Dane Kontaktowe** uzupełnij puste pola (jeśli dane nie zostały pobrane automatycznie z informacji zapisanych na koncie użytkownika) i potwierdź zmiany w formularzu klikając na przycisk **Dalej**.

| Dane kontaktowe                                                                                                    |                            |  |  |  |
|----------------------------------------------------------------------------------------------------|----------------------------|--|--|--|
| Adres e-mail i numer telefonu nie są obowiązkowe ale ułatwią nam<br>kontakt w sprawie pisma. Może to przyspieszyć załatwienie sprawy. |                            |  |  |  |
| Imię                                                                                                    | Nazwisko                   |  |  |  |
| AGREELERA                                                                                                    | CHIMINER                   |  |  |  |
| Numer PESEL                                                                                                    |                            |  |  |  |
| Numer telefonu                                                                                                    | Adres e-mail               |  |  |  |
| *48808520683                                                                                                    | AGNIFEZKA CHWAZIK@GMML.COM |  |  |  |
| Odpowiedź dostaniesz na skrzynkę ePUAP (Gov).<br>Chcesz ją dostać pocztą tradycyjną? Kliknij tutaj                                    |                            |  |  |  |
| DALEJ                                                                                                    |                            |  |  |  |

- 8. Na ekranie wyświetli się wizualizacja dokumentu elektronicznego (wniosku), który zostanie wysłany do **Wyższej Szkoły Informatyki i Zarzadzania z siedzibą w Rzeszowie.**
- 9. Złóż podpis na wygenerowanym wniosku (bez podpisu wniosek będzie nieważny). W tym celu przejdź do panelu podpisywania za pomocą przycisku **Przejdź do podpisu**.

| <b>Uwaga!</b> Jeżeli chcesz podpisać pismo, system prze<br>Tam podpiszesz pismo. | niesie cię na pz.gov.pl. |
|----------------------------------------------------------------------------------|--------------------------|
| 🗧 Wróć do edycji danych                                                          |                          |
| WYŚLIJ BEZ PODPISU                                                               | PRZEJDŹ DO PODPISU       |
|                                                                                  |                          |

- 10. System przenosi użytkownika na stronę pz.gov.pl gdzie wyświetlane są informacje o profilu zaufanym użytkownika, dane podpisywanego dokumentu i wizualizacja dokumentu w formacie xml.
- 11. W zależności od rodzaju posiadanego podpisu wygenerowany wniosek należy podpisać Podpisem zaufanym lub Podpisem kwalifikowanym.
- 12. Po prawidłowym złożeniu podpisu system automatycznie wygeneruje potwierdzenie wysłania pisma.